# L'ESCRIPTORI: CONTINGUTS

Sempre que obrim W10, apareix l'Escriptori. La seva presentació dependrà de la seva configuració.

A la primera part d'aquest capítol hem parlat de les parts que composen l'Escriptori de Windows. Ara descobrirem què podem fer amb cadascú dels seus components d'ambdues parts.

# LA PAPERERA

La seva posició depèn de cada usuari.

Encara que pensem que la **Paperera** no té molta importància, és una de les millors eines de Windows. Té les característiques d'una *carpeta* qualsevol, però disposa d'un privilegi que les altres no ho tenen: "**Buidar paperera de reciclatge**".

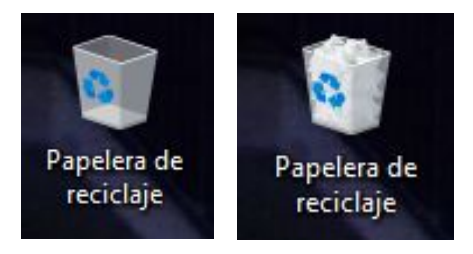

# Com s'omple la Paperera?

Tot el que esborrem del nostre equip (Portàtil o Sobretaula), va a parar a la Paperera.

## Esborrar d'una unitat externa

En canvi, si tenim un **Pen** (llapis) i esborrem el seu contingut, no es depositarà a la **Paperera**, desapareixerà.

Una unitat externa no pertany a l'equip i per tant, les seves actuacions són independents. [Això no passa al Mac, perquè esborrar depèn d'una ordre: "Traslladar a la Paperera"].

Si esborrem arxius des d'un **Pen** per equivocació, sense enviar-lo a la Paperera, es tindrà que utilitzar un software o aplicació de recuperació de dades. A Internet es poden trobar alguns, però la major part d'aquests són de pagament.

Si tenim un equip amb dos **discos durs interns**, i encara que Windows estigui en un disc i l'altre sigui per ampliar espai en disc, si esborrem de qualsevol dels dos discos, l'element esborrat es depositarà a la **Paperera**.

# Arrossegant a la Paperera

Aquesta icona també és una carpeta, per això podem arrossegar des de qualsevol altre lloc (disc dur intern, extern, SIM, DVDW, Pen...) i deixar-lo a l'espera.

|       |         | ```    |  |
|-------|---------|--------|--|
|       |         |        |  |
| UURS  | 1) INFU | IKIVIA |  |
| 00110 |         |        |  |

## Desaparició de la Icona

Aquesta icona ha evolucionat des de la primera versió de Windows, tant en disseny com a les seves propietats. A diferència de les altres versions, ara no permet ser eliminada.

Si provem amb les alternatives del botó dret del ratolí, no apareix cap opció d'eliminació, i tampoc es pot fer amb el teclat.

# Recuperació de la icona de la Paperera

Ara bé, si alguna vegada desaparegués de l'Escriptori, ara es pot recuperar més fàcilment. Aquests són els passos a seguir:

- Obrir l'Inici de Windows i entrar a Configuració.
- Accedir a Personalització.
- De les opcions de la columna de l'esquerra, clicar sobre **Temes**.
- A la columna de la dreta, baixar fins les Opcions de configuració relacionades. Escollir Configuració d'icones d'escriptori, a continuació apareixerà una finestra alternativa amb el nomi "Configuració d'icones d'escriptori"

amb el nom: "Configuració d'icones d'escriptori". Assenyalarem la icona de **Paperera,** i **Aceptar**.

• Aquesta icona tornarà a aparèixer a l'Escriptori.

## **Opcions alternatives**

Quan es desplega aquestes opcions, trobem una opció que ens podrà ser de molta utilitat: **Ancorar a l'inici**.

Quan l'escriptori es troba ple de finestres obertes i volem obrir la **Paperera**, ho podrem fer sense tancar res. **Ancorat** a l'inici, aparèixerà dintre de la finestra de la dreta, juntament amb tots els programes més utilitzats.

També, si volem, la podem **Desancorar**, **Renombrar**, i fins i tot, canviar la seva ubicació a un altre disc per mitjançà de les **Propietats.** 

6

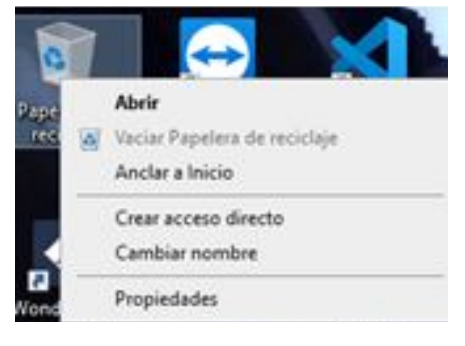

| Equipo                                           | Papelera de reciclaje          |              |
|--------------------------------------------------|--------------------------------|--------------|
| Archivos del usuario                             | Panel de control               |              |
|                                                  | 2                              | ^            |
| Este equipo G                                    | iC Red                         |              |
| 0 0                                              | 1                              |              |
| Papelera de Papel<br>reciclaje (llena) reciclaje | era de<br>e (vacía)            | ~            |
| Cambiar io                                       | cono Restaurar valores pred    | leterminados |
| Permitir que los temas cam                       | bien los iconos del escritorio |              |

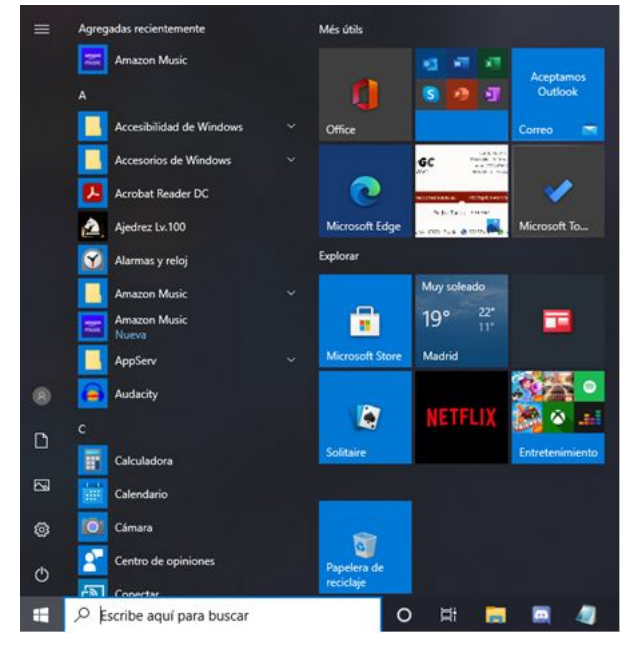